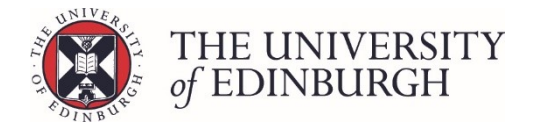

# How to exclude a course from award calculations

#### **Process Overview**

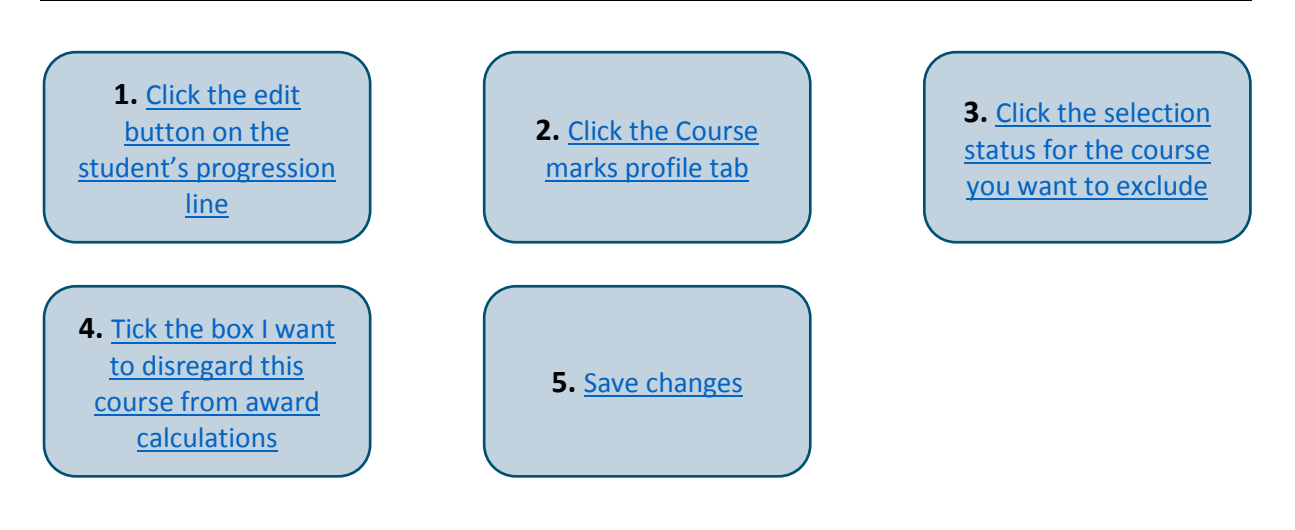

## Step by Step Instructions

## 1. Click the edit button on the student's progression line

| Advancing Nursing Practice (MSc) (Full-time) – Year 1 – 2017/8 |            |                                                    |                         |  |  |  |
|----------------------------------------------------------------|------------|----------------------------------------------------|-------------------------|--|--|--|
| Student ID ↓ Name ‡                                            | Exam no. 🗅 | Progression decision 1                             | Status 🗅                |  |  |  |
|                                                                |            | Progression decision deferred: credits needed      | Ready for board         |  |  |  |
|                                                                |            | Progress to dissertation                           | Ready for board Sedit   |  |  |  |
|                                                                |            | MSc With Distinction<br>Progression: Award Diploma | Ready for board details |  |  |  |

This will take you to the student's individual progression record.

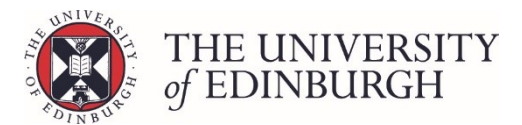

## 2. Click the Course marks profile tab

| Advancing Nursing Practice (MSc) (Full                                   | PTMSCADNUP1F • 17 students<br>Q Back to search |                   |                                                |                                                                                                    |
|--------------------------------------------------------------------------|------------------------------------------------|-------------------|------------------------------------------------|----------------------------------------------------------------------------------------------------|
|                                                                          |                                                |                   | K         N         Save changes         Close | Actions<br>Calculate                                                                                                    |
| Progression details                                                      |                                                | Student details   |                                                | Change status                                                                                                    |
| Progression Progression decision deferred: credits needed                | Edit                                           | Programme         | Advancing Nursing Practice (MSc) (Full-time)   | Mark as Ready for Board                                                                                                    |
|                                                                          |                                                | Year of Programme | Year 1                                         | Ratify                                                                                                    |
|                                                                          |                                                | Academic year     | 2017/8                                         |                                                                                                    |
|                                                                          |                                                | Status            | Ready for board                                | Publish                                                                                                    |
| Notes Internal note Calculation Calculations Calculated by Calculated by | Note for st                                    | udent             |                                                | Reset status         Show/hide columns         Student ID       Student Name         Examination number       Examination number         Show/hide rows       Hide published rows         Only show completing students |
| Calculation Expect                                                       | ted                                            | Calculated        | Status                                         |                                                                                                    |
| RPL credits ≤ 40                                                         |                                                | 0                 | ✓ Successful                                   |                                                                                                    |

## 3. Click the selection status for the course you want to exclude

| alculation       |                |                                                                                                |                   |                      |      |       |                   |        |       |
|------------------|----------------|------------------------------------------------------------------------------------------------|-------------------|----------------------|------|-------|-------------------|--------|-------|
| Calculations     | Course m       | arks profile                                                                                   |                   |                      |      |       |                   |        |       |
| Academic<br>year | Course<br>code | Course name                                                                                    | Credits<br>sought | Selection<br>status  | Mark | Grade | Credits<br>gained | Status | Notes |
|                  | NUST10050      | Contemporary issues in mental health: engaging through the arts, humanities and social science | 20                | Year 1<br>elective   |      |       |                   |        |       |
|                  | NUST11059      | Professional and Personal Development                                                          | 20                | Year 1<br>compulsory |      |       |                   |        |       |
| 2017/9           | NUST11075      | Supervised Reading (20 credits)                                                                | 20                | Year 1<br>elective   |      |       |                   |        |       |
| 2017/0           | NUST11077      | Research Methods in Nursing and Health Care B (20 credits)                                     | 20                | Year 1<br>elective   |      |       |                   |        |       |
|                  | NUST11078      | Research Methods in Nursing and Health Care A (20 credits)                                     | 20                | Year 1<br>compulsory |      |       |                   |        |       |
|                  | NUST11087      | Global Public Health: A critical approach to health improvement                                | 20                | Year 1<br>elective   |      |       |                   |        |       |
| ve changes       | Close          |                                                                                                |                   |                      |      |       |                   |        |       |

This will open the "Change enrolment details" pop up box.

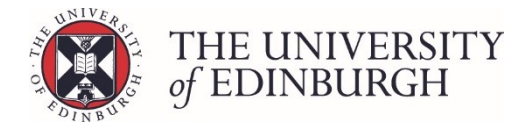

## 4. Tick the box "I want to disregard this course from award calculations"

The options to change enrolment rule, selection and programme year will then be greyed out.

|            | Change enrolment details                                    |                     | × |      |  |  |
|------------|-------------------------------------------------------------|---------------------|---|------|--|--|
|            | Current selection status: Year 1 elective (O1PGN)           |                     |   |      |  |  |
|            | I want to disregard this course from the award calculations |                     |   |      |  |  |
|            | · · · · · · · · · · · · · · · · · · ·                       |                     |   |      |  |  |
|            | Enrolment rule                                              | Not core            | • |      |  |  |
|            | Selection                                                   | Compulsory Elective |   |      |  |  |
|            | Programme year                                              | Year 1              | • | otes |  |  |
| ealt       |                                                             |                     |   |      |  |  |
| ienc<br>pm |                                                             | Close Save change   | s |      |  |  |

## 5. Save changes

|               | Change enrolment details                                                                                                    |                       | × |     |  |
|---------------|----------------------------------------------------------------------------------------------------|-----------------------|---|-----|--|
|               | Current selection status: <b>Year 1 elective</b> (O1PGN)           I want to disregard this course from the award calculations |                       |   |     |  |
|               | Enrolment rule                                                                                                    | Not core              | • |     |  |
|               | Selection                                                                                                    | O Compulsory Elective |   |     |  |
|               | Programme year                                                                                                    | Year 1                | • | tes |  |
| ealti<br>ienc |                                                                                                    |                       |   |     |  |
| pme           |                                                                                                    | Close Save change     | s |     |  |

The selection status will now change to read "Excluded due to Special Circumstances".